# ЦИФРОВАЯ ФОТОРАМКА 7"

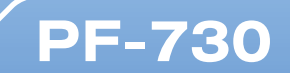

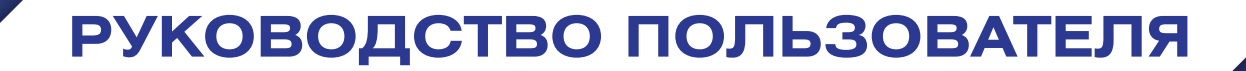

## Введение

Благодарим за покупку нашего изделия!

Данное руководство содержит важные указания по безопасности и правилам эксплуатации. Пожалуйста, внимательно прочтите всю информацию перед началом использования устройства во избежание его поломки и нанесения вреда Вашему здоровью.

- Программное обеспечение, конструктивные особенности устройства и содержание данной инструкции могут быть изменены без предварительного уведомления.
- Производитель и дистрибьюторы данной продукции не несут ответственности за повреждения корпуса устройства, а также за ущерб, причиненный вследствие неправильной или несоответствующей эксплуатации пользователем.

## Комплектация

- Цифровая фоторамка PF-730
- Подставка
- Блок питания
- Руководство пользователя
- Гарантийный талон

## Меры предосторожности

Всегда следуйте основным правилам безопасности во время эксплуатации изделия во избежание возгорания, удара электрическим током, повреждения устройства и нанесения вреда Вашему здоровью.

- Данная фоторамка предназначена только для использования внутри помещения.
- Не разбирайте и не ремонтируйте устройство самостоятельно. В случае неисправности устройства, обратитесь в сервисный центр.
- Не подвергайте фоторамку воздействию прямых солнечных лучей и обогревающих устройств.
- Избегайте контакта устройства с источниками огня, во избежание взрыва или пожара.
- Не подвергайте устройство воздействию слишком высоких или слишком низких температур.
- Не храните фоторамку в местах с повышенной влажностью, а также в пыльных или грязных местах.
- Избегайте попадания воды на устройство, а также не ставьте на него емкости с жидкостями, такие как вазы и т.д.
- Избегайте падения устройства и его удара о другие предметы.
- Не подвергайте устройство сильному механическому воздействию.
- Избегайте контакта устройства с источниками электромагнитного излучения.
- Не блокируйте вентиляционные отверстия устройства, во избежание перекрытия притока воздуха внутрь изделия. Не ставьте рамку на подушку, диван и другие подобные поверхности.
- Не ставьте устройство на неустойчивые поверхности, во избежание падения устройства.
- Не кладите тяжелые и острые предметы на устройство.
- Используйте только входящий в комплект сетевой адаптер. Использование других адаптеров приведет к отмене действия гарантии.
- Не наступайте на сетевой шнур, не перегибайте и не сжимайте его.
- Перед чисткой устройства или перед техническим ремонтом обязательно выдерните вилку из розетки.
- Отключайте устройство от сети, если не используете его.

# Уход за изделием

- Перед очисткой устройства убедитесь, что оно выключено.
- Не распыляйте и не лейте воду на дисплей и пластиковый корпус изделия.
- Для чистки дисплея изделия используйте мягкую сухую ткань без ворса. В случае чрезмерно сильного загрязнения ткань можно смочить небольшим количеством средства для чистки стекол без аммиака и спирта.
- Для очистки пластикового корпуса используйте мягкую сухую ткань. В случае чрезмерно сильного загрязнения ткань можно смочить небольшим количеством мягкого не абразивного чистящего средства, не содержащего спирта и аммиака.

Авторизованный дилер не рекомендует использовать чистящие средства, содержащие спирт и аммиак, для очистки дисплея и корпуса изделия и не несет ответственности за повреждение поверхности изделия по причине нарушения этих указаний.

## Характеристики устройства

- Цветной ТFT-дисплей 7,0"
- Разрешение экрана 800 х 480 пикселей
- Встроенная память 8 Мб
- Поддержка карт памяти SD/SDHC/MMC
- Поддержка USB флеш-накопителей
- Возможность просмотра цифровых изображений JPEG
- Управление механическими кнопками на задней стороне устройства
- Регулировка яркости, контрастности и насыщенности дисплея
- Функции слайд-шоу, предварительного просмотра, масштабирования, поворота
- Копирование файлов из подключенных источников во внутреннюю память
- Часы и календарь с поддержкой слайд-шоу
- Многоязычный пользовательский интерфейс
- Размеры: 204 х 143 х 24 мм
- Вес: 0,68 кг

# Схема устройства

Боковая сторона устройства

- 1. Слот для карт памяти SD/SDHC/MMC
- 2. Порт USB
- 3. Разъем для подключения адаптера питания

# 2 (3

#### Задняя сторона устройства

- 1. Кнопка включения питания
- 2. Кнопка направления Вверх
- 3. Кнопка Воспроизведение / Пауза / ОК
- 4. Кнопка направления Влево
- 5. Кнопка направления Вправо
- 6. Кнопка направления Вниз
- 7. Кнопка Меню / Выход

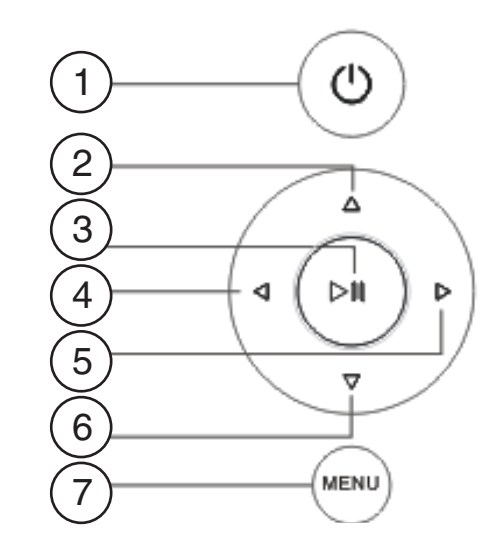

## Подготовка к эксплуатации

- 1. Закрепите подставку в специальном слоте на обратной стороне фоторамки.
- 2. Выберите портретное (вертикальное) или пейзажное (горизонтальное) положение фоторамки.
- 3. Используйте входящий в комплект сетевой адаптер для подключения фоторамки к бытовой электрической сети.
- 4. Для включения фоторамки нажмите кнопку питания на задней панели устройства.

#### УСТАНОВКА КАРТЫ ПАМЯТИ

- Для воспроизведения данных, сохраненных на карте памяти, необходимо вставить ее в соответствующий слот на устройстве (см. раздел «Схема устройства»).
- Чтобы извлечь карту, легко потяните ее.

#### Внимание

- Не прилагайте чрезмерные усилия, вставляя карту в слот.
- Не вставляйте более одной карты в один слот.

### ПОДКЛЮЧЕНИЕ USB-УСТРОЙСТВА

Вы можете просматривать изображения, сохраненные в памяти USB-устройства, подключив его к порту USB-хост.

## Начало работы

После включения устройства на экране появится картинка начальной заставки, затем начнется автоматическое воспроизведение в режиме слайд-шоу изображений, сохраненных во встроенной памяти устройства. Если в фоторамку установлена карта памяти или подключено USB устройство, то запустится слайд-шоу изображений, записанных на карте памяти или USB накопителе.

Если файлы с изображениями отсутствуют во внутренней памяти фоторамки, а карта памяти и USB устройство не подключены, то после начальной заставки появится интерфейс "Выбор источника изображений". В этот же интерфейс можно попасть из режима слайд-шоу после однократного нажатия кнопки Меню.

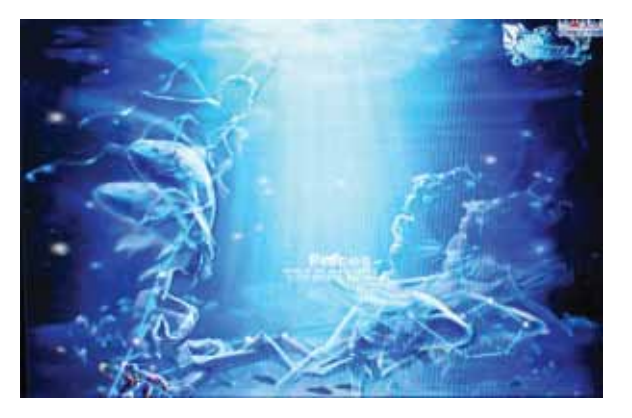

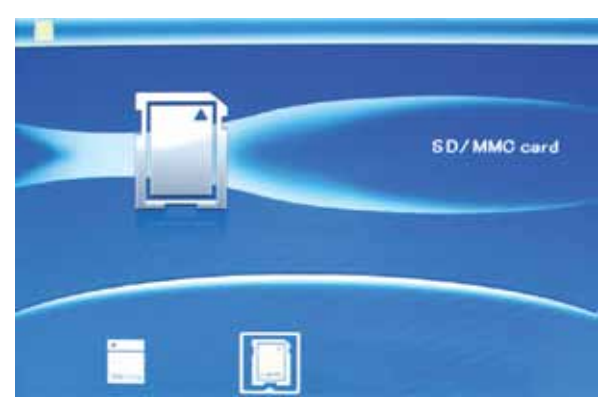

Установите в устройство карту памяти или подключите USB накопитель с записанными на них файлами изображений в формате JPEG. Автоматически запустится слайд-шоу. После этого можно дважды нажать кнопку Меню на задней панели устройства. Появится интерфейс "Главное меню", с помощью которого можно выбрать нужный раздел: Фото (Photo), Файлы (File), Календарь (Calendar) и Настройки (Setup).

## Режим ФОТО

Если вы находитесь в интерфейсе "Выбор источника изображений", кнопками направлений выделите нужный источник изображений: внутренняя память, карта памяти или USB устройство. В интерфейсе "Главное меню", кнопками направлений выберите раздел Фото. Нажмите кнопку ►II для подтверждения выбора, вы попадете в режим отображения на экране 6-ти маленьких изображений.

Кнопками направлений **◄**► **▲ ▼** выберите нужное изображение. Нажмите кнопку ►**II** просмотра этого изображения на полном экране. Повторное нажатие кнопки ►**II** запустит слайд-шоу для всех изображений на выбранном источнике. Нажатие кнопки ►**II** в запущенном режиме слайд-шоу вызывает паузу, на экране останется текущее изображение.

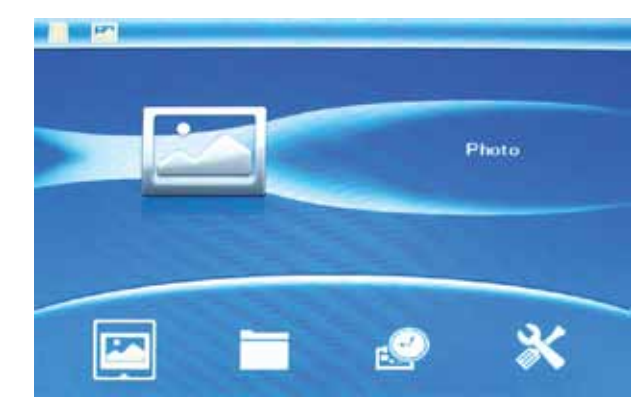

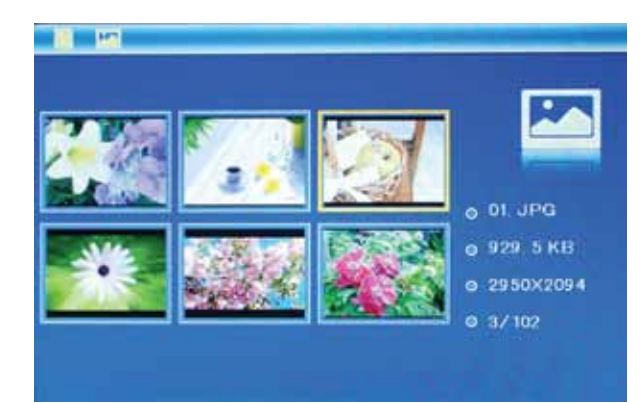

#### ФУНКЦИИ КОПИРОВАНИЯ, ПОВОРОТА, МАСШТАБИРОВАНИЯ

В режиме паузы слайд-шоу или в режиме отображения на полный экран одиночного изображения нажатие и долгое удержание кнопки Меню вызовет всплывающее окно с пунктами: Сохранение (Save Picture), Поворот (Rotate), Масштабирование (Zoom) и Выход (Exit).

Кнопками ▲ ▼ выберите нужный пункт, нажмите кнопку ► II для подтверждения выбора. Функция Сохранение приводит к копированию файла изображения с карты памяти или USB накопителя во внутреннюю память фоторамки.

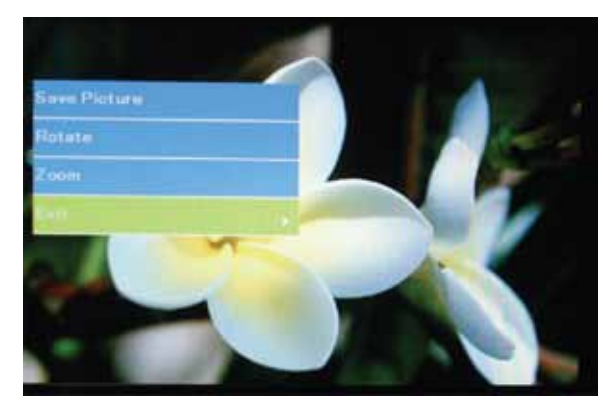

## РЕЖИМЫ СЛАЙД-ШОУ

Существует три разных режима для слайд-шоу: Одиночное изображение (Single window), Четыре изображения (Four Windows) и Три изображения (Triple Windows).

Выбор режимов слайд-шоу осуществляется в разделе Настройки.

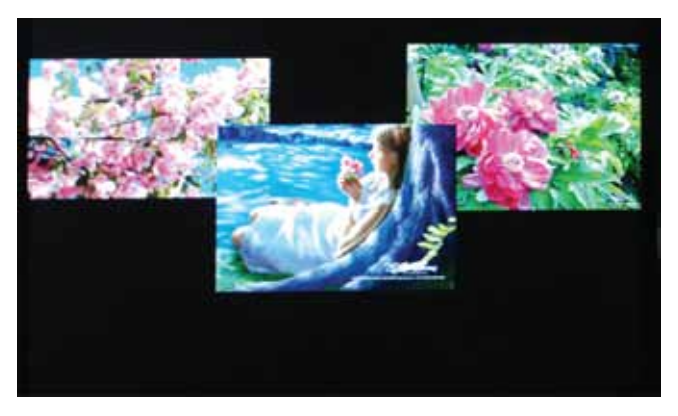

#### ФУНКЦИЯ УДАЛЕНИЯ

В режиме отображения на экране 6-ти маленьких изображений кнопками направлений ◀►▲▼ выберите какое-либо изображение. Нажатие и долгое удержание кнопки Меню вызовет всплывающее окно с пунктами: Удаление (Delete File) и Выход (Exit).

Кнопками ▲ ▼ выберите пункт Удаление (Delete File) и нажмите кнопку ► П для подтверждения. Выбранный файл изображения будет удален из внутренней памяти или с внешних подключенных устройств.

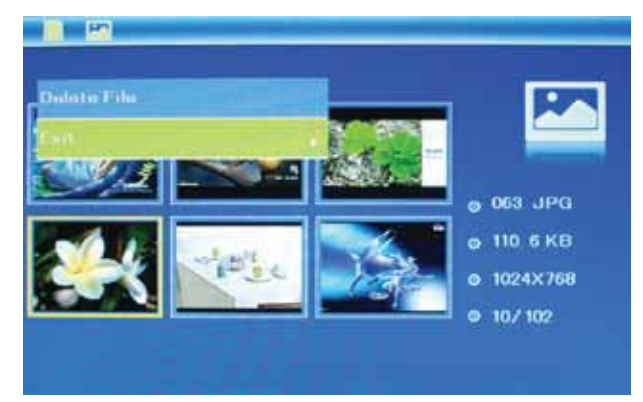

# Режим ФАЙЛЫ

В интерфейсе "Главное меню" кнопками направлений выберите раздел Файлы (File). Нажмите кнопку для подтверждения выбора, откроется список доступных файлов с изображениями.

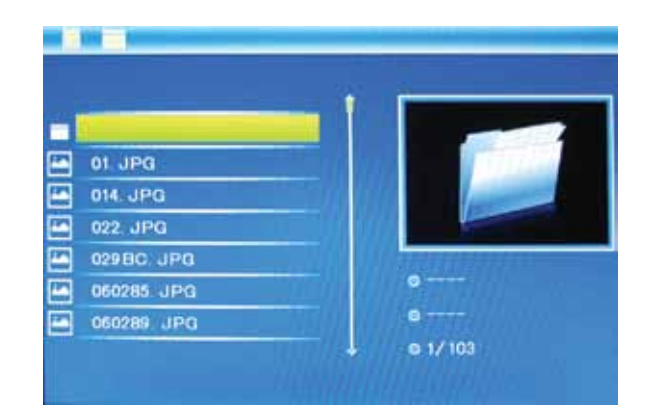

Кнопками ▲ ▼ можно перемещаться по этому списку. Нажатие кнопки ►II запустит отображение выбранного файла на полный экран. В режиме списка файлов также можно вызвать функцию удаления после нажатия и долгого удержания кнопки Меню.

## Режим КАЛЕНДАРЬ

В интерфейсе "Главное меню" кнопками направлений выберите раздел Календарь (Calendar). Нажмите кнопку ►Ш для подтверждения выбора, откроется окно режима Календарь. Кнопками ◀►▲▼ можно перемещаться по календарю для просмотра конкретной даты, в левой части окно будет отображаться время и слайд-шоу в уменьшенном окне.

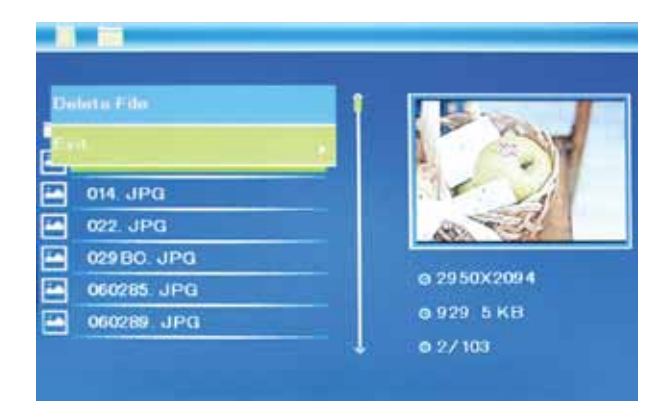

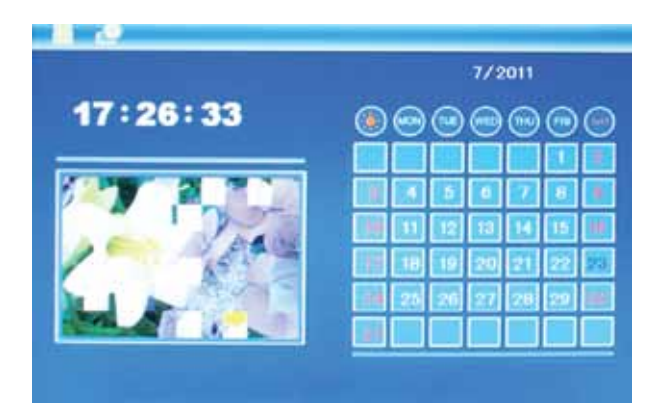

# Режим НАСТРОЙКИ

В интерфейсе "Главное меню" кнопками направлений выберите раздел Настройки (Setup). Нажмите кнопку ►ІІ для подтверждения выбора, откроется окно настроек. Кнопками ▲ ▼ выберите нужный пункт настроек, нажмите кнопку ►ІІ для открытия подменю для данного пункта. Кнопками ▲ ▼ выберите нужный пункт подменю, нажмите кнопку ►ІІ для активации выбора. Нажмите кнопку Меню, если хотите выйти.

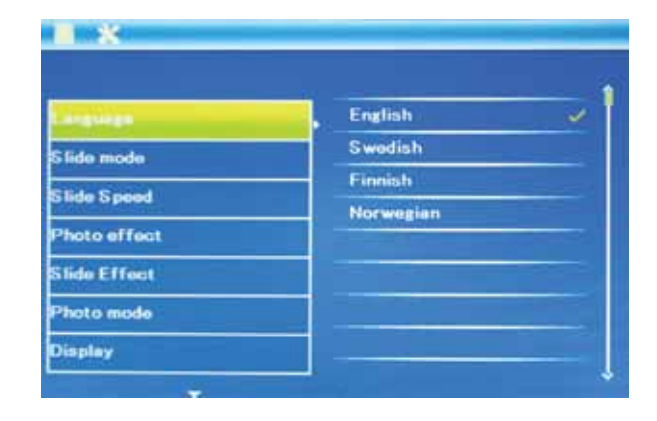

Доступны следующие пункты для настройки:

ЯЗЫК (Language): English, Русский и другие

**РЕЖИМ СЛАЙД-ШОУ** (Slide mode): Одиночное изображение (Single window), Четыре изображения (Four Windows) и три изображения (Triple Windows).

СКОРОСТЬ СЛАЙД-ШОУ (Slide speed): 3/5/15/30 секунд, 1/5/15/30 минут и 1 час

ФОТО ЭФФЕКТЫ (Photo effect): цветное (color), монохромное (mono), сепия (sepia)

**ПЕРЕХОДЫ В СЛАЙД-ШОУ** (Slide effect): Случайный, Жалюзи, Окружение, Растворение и др.

РЕЖИМ ФОТО (Photo mode): Автозаполнение (Auto fit), Оптимальное (Optimal), Полное (Full)

**3KPAH** (Display):

Контраст (Contrast): Нажмите кнопку ►Ш, используйте кнопки ◀► для выбора значений от 00 (минимум) до 40 (максимум).

**Яркость** (Brightness): Нажмите кнопку ►**II**, используйте кнопки **◄**► для выбора значений от 00 (минимум) до 40 (максимум).

Насыщенность (Saturation): Нажмите кнопку ►Ш, используйте кнопки ◀► для выбора значений от 00 (минимум) до 40 (максимум).

Оттенок (Tint): Нажмите кнопку ►Ш, используйте кнопки ◀► для выбора значений от 00 (наибольший цвет) до 40 (наименьший цвет).

ВРЕМЯ / ДАТА (Set time/date): Нажмите кнопку ►II, используйте кнопки ▲ ▼ для выбора полей настроек: Год, Месяц, Число, Часы, Минуты, Секунды. Нажмите кнопку ►II для начала регулировки выбранного поля кнопками ◀►. Нажимайте кнопку ►II для подтверждения, нажимайте кнопку Меню для возврата.

ФОРМАТ ВРЕМЕНИ (Set Time format): 12 или 24.

**ФОРМАТИРОВАНИЕ ВСТРОЕННОЙ ПАМЯТИ** (Format built-in memory): активируйте функцию, если хотите отформатировать внутреннюю память.

ПО УМОЛЧАНИЮ (Reset setting): активируйте, если хотите вернуться к заводским настройкам

**ВЫХОД** (Exit): выберите для выхода из режима настроек.

## Часто задаваемые вопросы

#### 1. Почему фоторамка не воспроизводит некоторые файлы с USB-устройства?

- Проверьте правильность установки USB-устройства.
- Возможно, форматы файлов, которые Вы хотите воспроизвести, не поддерживаются устройством (см. раздел «Технические характеристики»).

#### 2. В устройство вставлена карта памяти, но чтение карты не выполняется. Что делать?

- Убедитесь, что Вы используете карту памяти, формат которой поддерживается данным устройством (см. раздел «Технические характеристики»).
- Убедитесь в правильности установки карты памяти.
- Убедитесь в правильности выбора типа карты в меню Выбрать карту.
- Возможно, форматы файлов, которые Вы хотите воспроизвести, не поддерживаются устройством (см. раздел «Технические характеристики»).

#### 3. Почему одни изображения загружаются медленнее, чем другие?

• Изображения с высоким разрешением загружаются медленнее. Если хотите ускорить загрузку, используйте файлы с более низким разрешением.

#### 4. Почему на дисплее отсутствует изображение?

• Возможно, устройство не включено, или плохо подключен адаптер.

## WWW.DIGMA.RU